## **Registration Online platform OpenWueCampus**

In order to use the platform, you will need to register. Subsequently, the registration process will be explained. Please follow this link to access the website of "OpenWueCampus": <u>https://openwuecampus.uni-wuerzburg.de/moodle/?lang=en</u>

Please change the language to English first. You can then access the page for registration by clicking on "Log in"

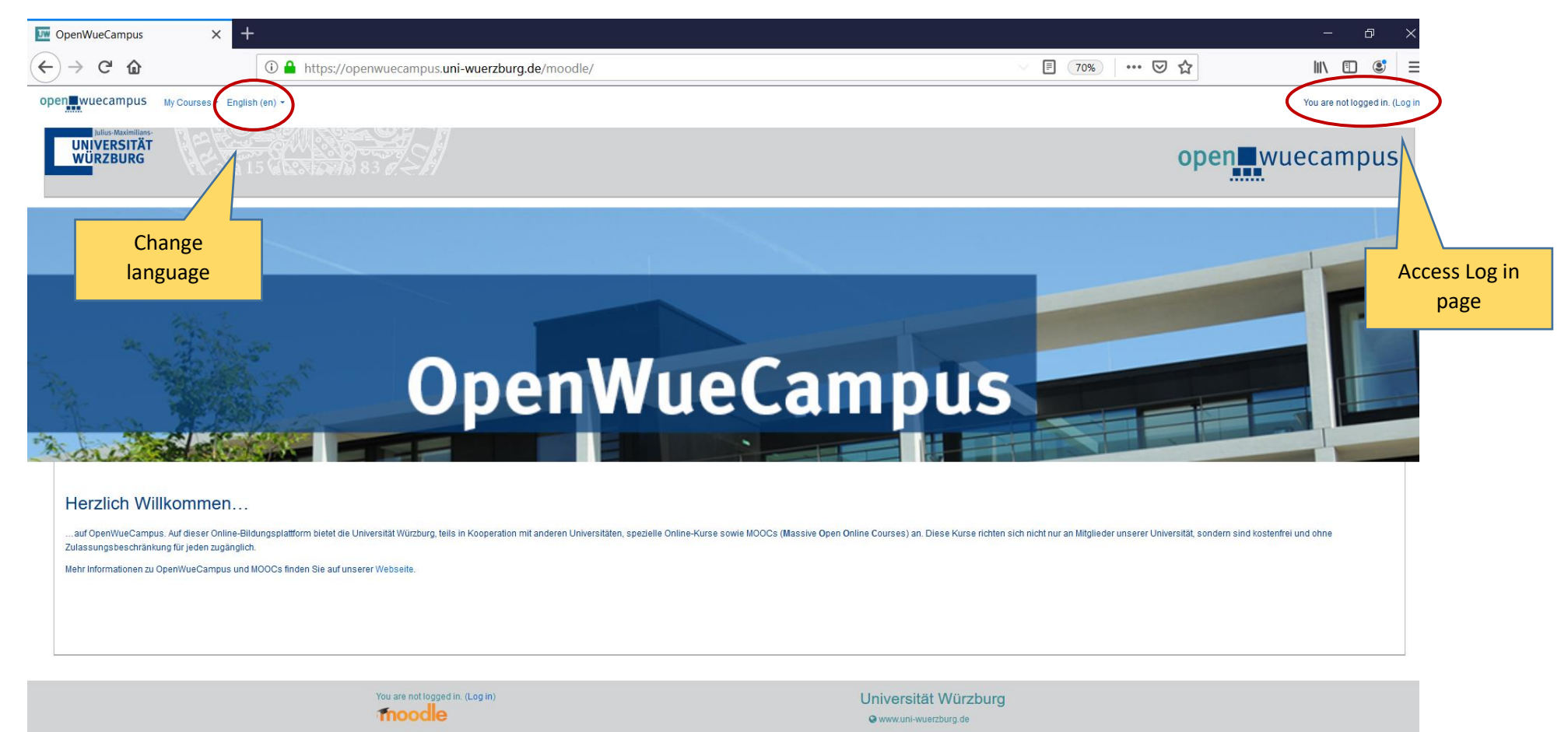

Impressum + Datenschutzerklärung

You will be asked to create a new account in order to register for the platform.

You can do that under the following link <u>https://openwuecampus.uni-wuerzburg.de/moodle/login/index.php</u>

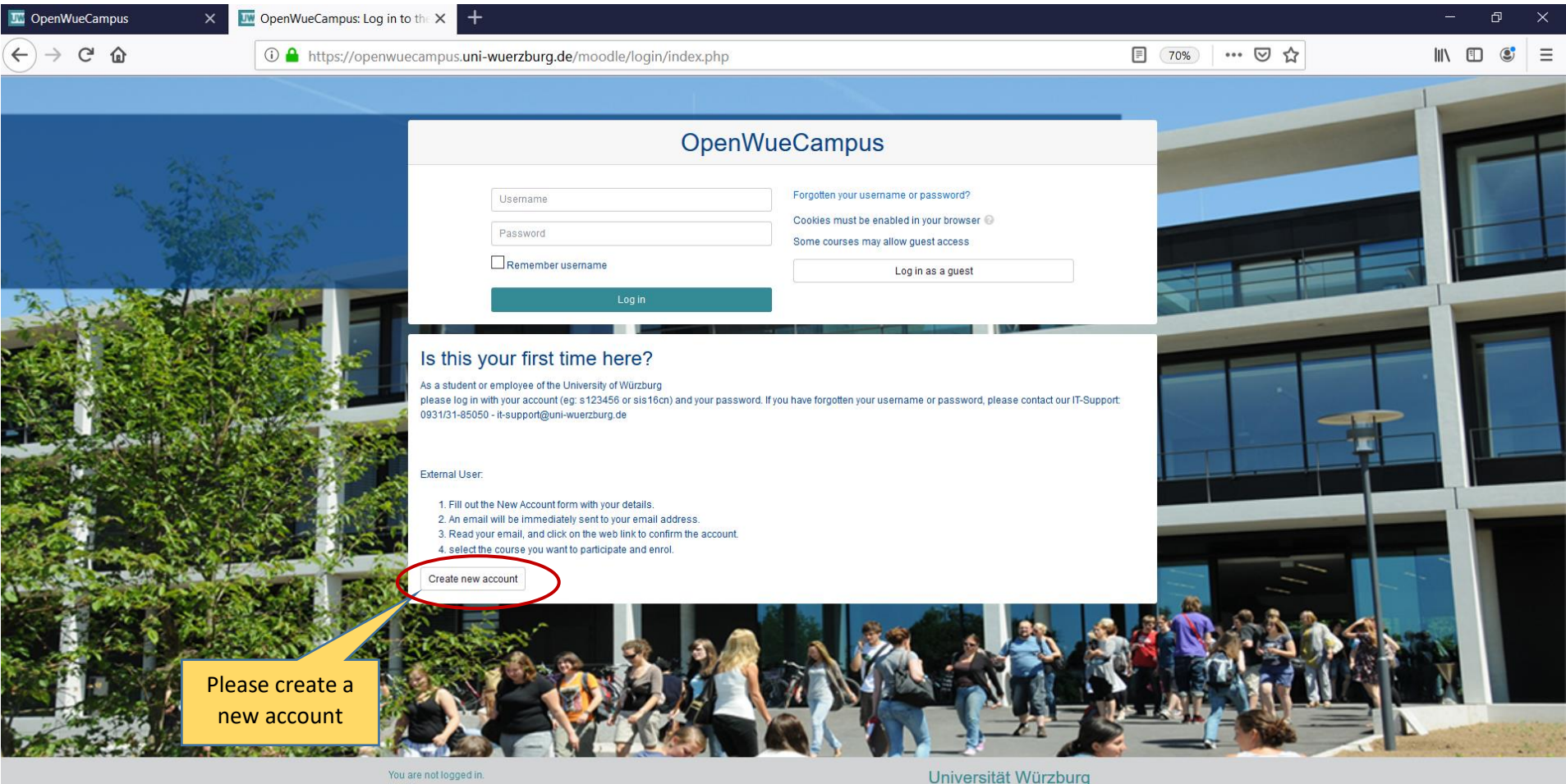

22-----

Home

Universität Würzburg owww.uni-wuerzburg.de

## Please agree to the privacy notice in order to create a new account

| 🔤 OpenWueCampus 🛛 🗙                                                                                                    | Wew account                                                                                                    | × +                                                                                                    |                                                                                                    |                                                                                                    |                                                                                                    |                                                                   |                                                                      |                                                                    |              | đ            | ×        |
|----------------------------------------------------------------------------------------------------|----------------------------------------------------------------------------------------------------|----------------------------------------------------------------------------------------------------|----------------------------------------------------------------------------------------------------|----------------------------------------------------------------------------------------------------|----------------------------------------------------------------------------------------------------|-------------------------------------------------------------------|----------------------------------------------------------------------|--------------------------------------------------------------------|--------------|--------------|----------|
| ← → ♂ ŵ                                                                                                    | 🛈 🔒 https://openwue                                                                                                    | campus. <b>uni-wuerzburg.de</b> /moodl                                                                                                    | e/login/confirmme.php                                                                                                    |                                                                                                    |                                                                                                    | 70%                                                               | 🖂 🕁                                                                  |                                                                    | III\ (       |              | Ξ        |
| open wuecampus My Courses + Engl                                                                                                    | glish (en) 👻                                                                                                    |                                                                                                    |                                                                                                    |                                                                                                    |                                                                                                    |                                                                   |                                                                      |                                                                    | You are no   | t logged in. | (Log in) |
| OpenWueCampus<br>Home Log in New account                                                                                                    | s                                                                                                    |                                                                                                    |                                                                                                    |                                                                                                    |                                                                                                    |                                                                   |                                                                      |                                                                    |              |              |          |
|                                                                                                    |                                                                                                    |                                                                                                    | Pricacy Notice:                                                                                                    |                                                                                                    |                                                                                                    |                                                                   |                                                                      |                                                                    |              |              |          |
| The e-mail registration is <b>not</b> required for members of the University of Würzburg, only for <b>external users</b> .                                                                                                    |                                                                                                    |                                                                                                    |                                                                                                    |                                                                                                    |                                                                                                    |                                                                   |                                                                      |                                                                    |              |              |          |
| This privacy notice tells you how we, Julius-M<br>We use the reCAPTCHA service of Google Ire<br>data for other purposes according to its priva-<br>l consent to the processing of my personal d<br>This consent includes disclosure to Google of<br>I can withdraw my consent at any time for the<br>In addition to the online registration, you can<br>imprint as well as by e-mail at datenschutz@ | Maximilians-Universität Würzburg, offer<br>eland Limited, Gordon House, Barrow i<br>acy policy. The use is also subject to ter<br>bata in accordance with "Art. 6 para. 1 lit<br>of your visit to this site (excluding the co<br>e future by leaving the page of the on-lin<br>also use the contact information given<br>guni-wuerzburg.de. In addition you will f | a voluntary learning under OpenWueCampus.<br>Street, Dublin 4, Irland as part of our email regis<br>ms of use of Google. In reCAPTCHA are integra<br>a DSGVO" by clicking on the "agree -> new acc<br>nitent of your submissions in the registration fo<br>e registration, without the legality of the process<br>in the imprint register by telephone or post. I<br>ind further information about our data procession | stration process. The captcha serves to prevent abi<br>ted for purposes of Google "Google Fonts" and "G<br>count form" button, on the use of reCAPTCHA durin<br>rm) and the use of cookie by Google.<br>Sing DSGVO effected on the basis of the consent to<br>these two cases, no personally identifiable inform<br>g here. | use by automated programs. The service use<br>oogle Analytics". For more information about r<br>g the e-mail registration for the offer of OpenV<br>the revocation. Cookies can be deleted via th<br>nation will be disclosed to Google as part of th<br>ancel | s your IP address, coo<br>reCAPTCHA, visit: http:<br>/ueCampus.<br>ue settings in your brow<br>te registration process | kies from Gooç<br>s://developers.g<br>vser.<br>s. Our official da | lle services, an algo<br>oogle.com/recapich<br>ta protection officer | rithm and puzzles. However,<br>a/.<br>can be reached via our cont; | , Google als | ion in the   |          |
|                                                                                                    | You a<br>Hom                                                                                                    | the privacy note                                                                                                    |                                                                                                    | Universität Wür<br>www.uni-wuerzburg.d                                                                                                    | rzburg                                                                                                    |                                                                   |                                                                      |                                                                    |              |              |          |
|                                                                                                    |                                                                                                    |                                                                                                    | Impressum + Datenschutzerklä                                                                                                    | rung                                                                                                    |                                                                                                    |                                                                   |                                                                      |                                                                    |              |              |          |

You can now create your account with a username and password of your choice

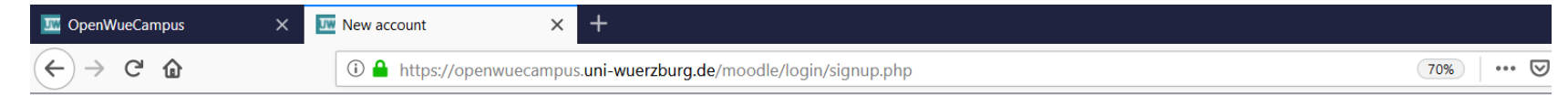

## OpenWueCampus

|                   |                                                                                                    |                                                                      | ✓ Collapse al                                     |
|-------------------|----------------------------------------------------------------------------------------------------|----------------------------------------------------------------------|---------------------------------------------------|
| Choose your use   | rname a                                                                                                    | d password                                                           |                                                   |
| Username          | 0                                                                                                    |                                                                      |                                                   |
|                   |                                                                                                    | - Missing username                                                   |                                                   |
|                   |                                                                                                    | The password must have at least 8 characters, at least 1 digit(s), a | at least 1 lower case letter(s), at least 1 upper |
|                   |                                                                                                    | case letter(s), at least 1 non-alphanumeric character(s) such as a:  | s ^, -, or #                                      |
| Password          | 0                                                                                                    |                                                                      |                                                   |
|                   |                                                                                                    | - Missing password                                                   |                                                   |
| More details      |                                                                                                    |                                                                      |                                                   |
| Email address     | 0                                                                                                    |                                                                      |                                                   |
|                   | •                                                                                                    |                                                                      |                                                   |
| Email (again)     |                                                                                                    |                                                                      |                                                   |
| First name        | 0                                                                                                    |                                                                      |                                                   |
| Surname           | 0                                                                                                    |                                                                      |                                                   |
| California        | , in the second second se |                                                                      |                                                   |
| City/town         |                                                                                                    |                                                                      |                                                   |
| Country           |                                                                                                    | Select a country                                                     |                                                   |
|                   |                                                                                                    |                                                                      |                                                   |
| Security question | 0                                                                                                    |                                                                      |                                                   |
|                   |                                                                                                    | I'm not a robot                                                      |                                                   |
|                   |                                                                                                    | Privacy - Tarma                                                      |                                                   |
| Site policy agree | ment                                                                                                    |                                                                      |                                                   |
|                   |                                                                                                    | Link to site policy agreement                                        |                                                   |
|                   |                                                                                                    | understand and agree                                                 |                                                   |
|                   |                                                                                                    |                                                                      |                                                   |
|                   |                                                                                                    | Create my new account Cancel                                         |                                                   |

After the registration process, you will receive an email. Before you can access the platform "OpenWueCampus", you will be asked to confirm your registration in this email. You can then login with your username and password here https://openwuecampus.uni-wuerzburg.de/moodle/login/index.php

Once you are logged in, you will need to enrol in the course of the Adult Education Academy 2021 in order to access all materials. You can do that by chosing "all courses – alle Kurse"

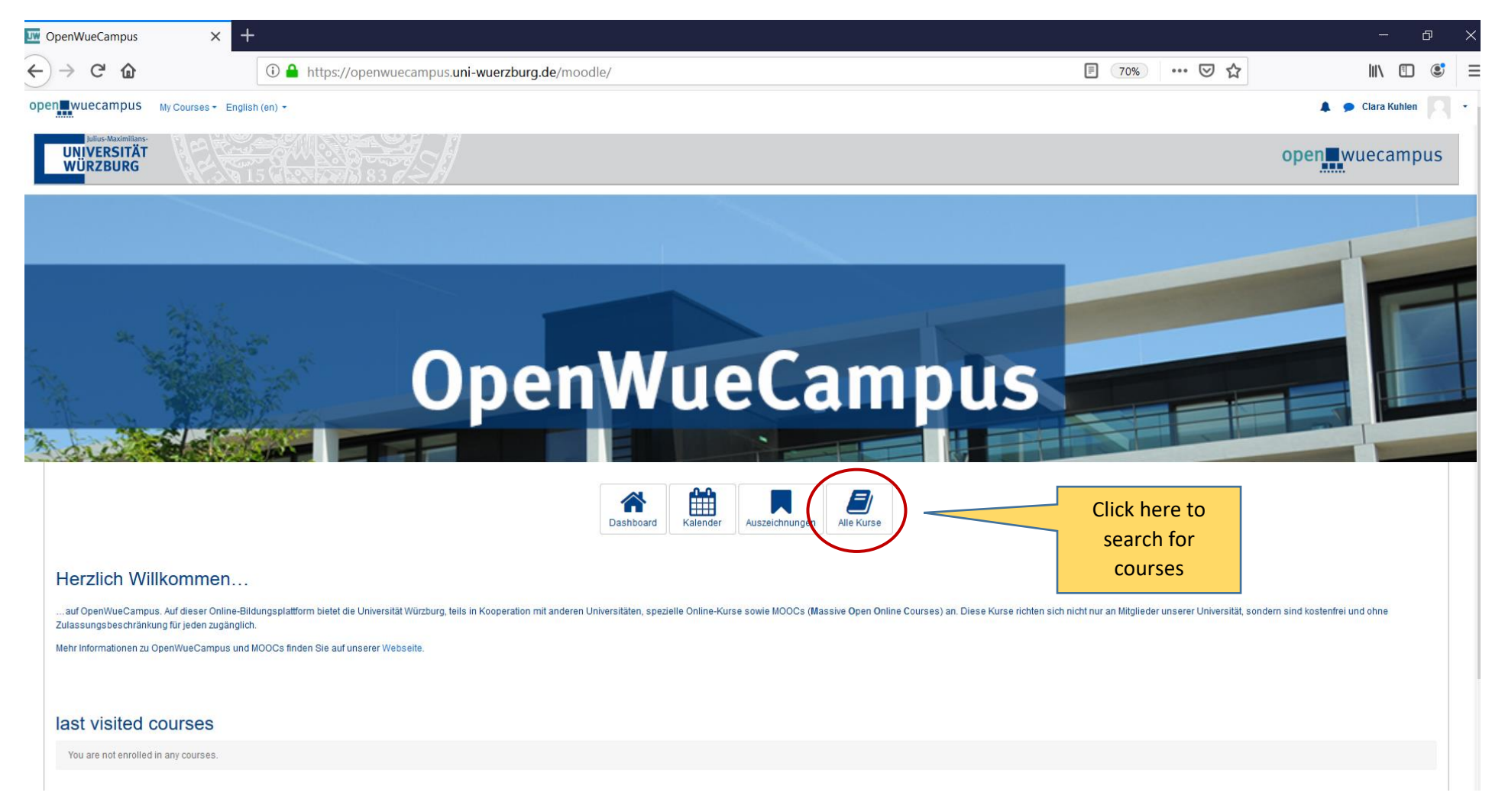

You will be forwarded to a page where you can search for courses. Please type in "Adult Education Academy 2021" in order to access our course.

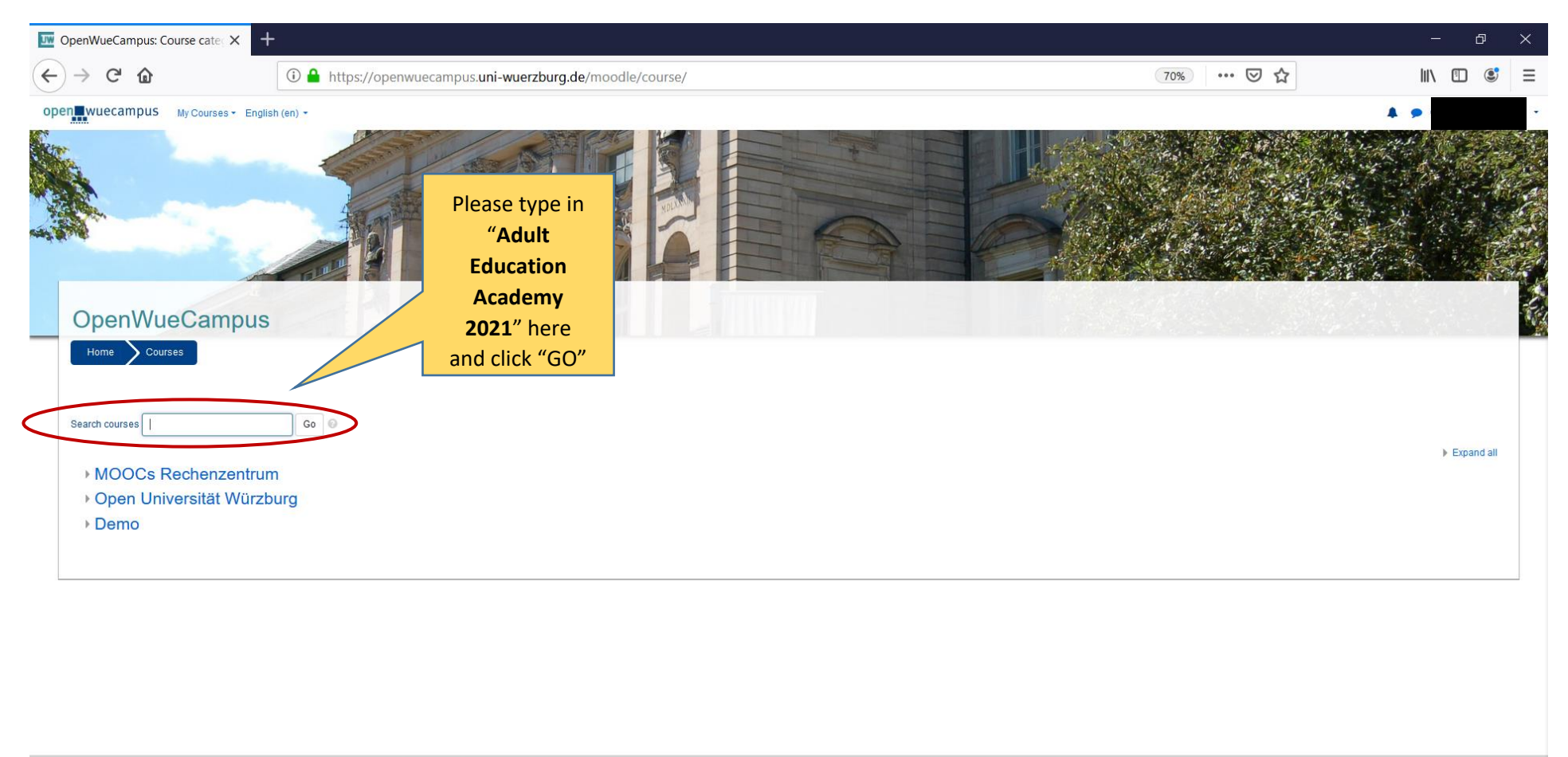

You are logged in as Clara Kuhlen (Log out) Home Universität Würzburg øww.uni-wuerzburg.de

Impressum + Datenschutzerklärung

You will now be forwarded to a page where you can see our course already. Please click on the course

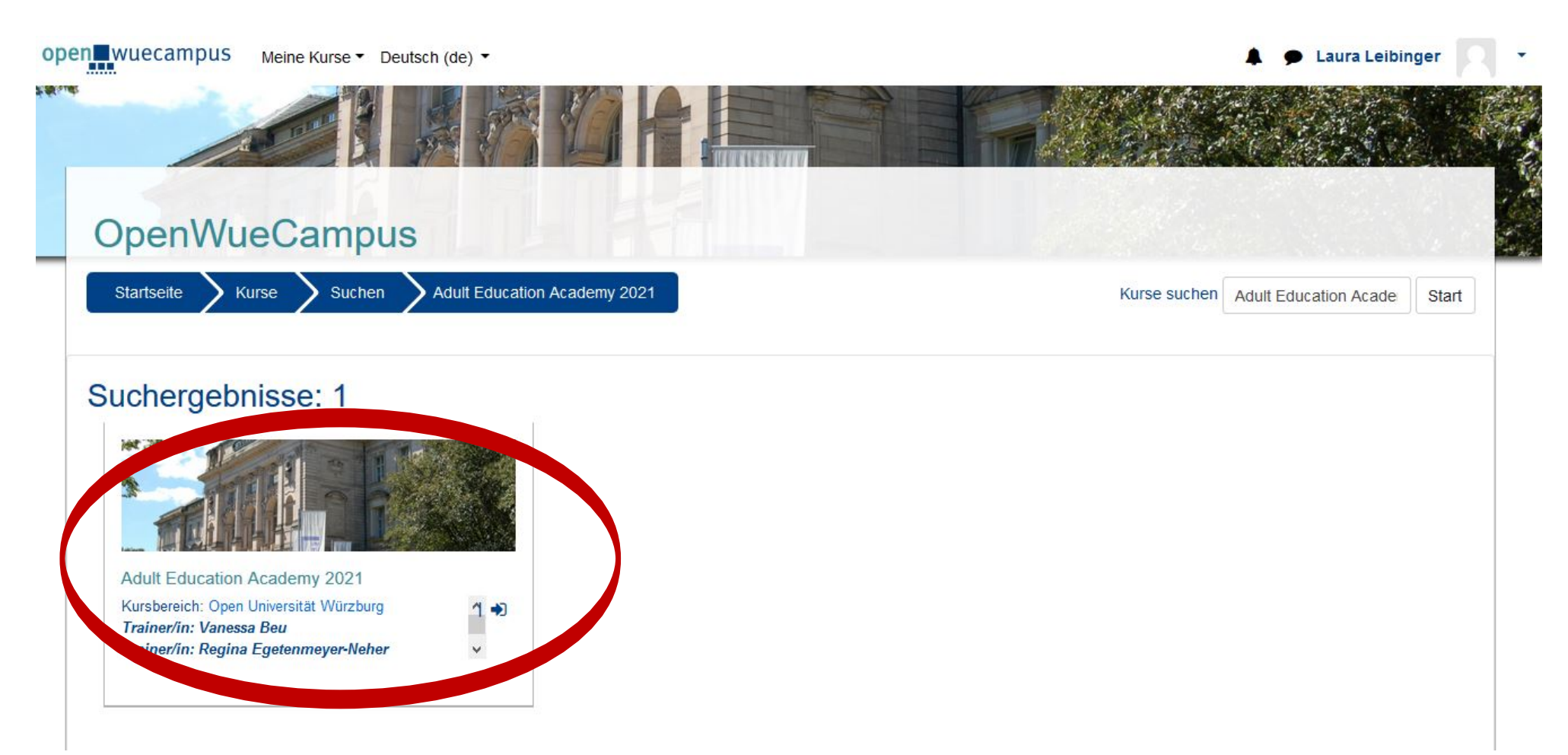

You are now asked to enrol yourself.

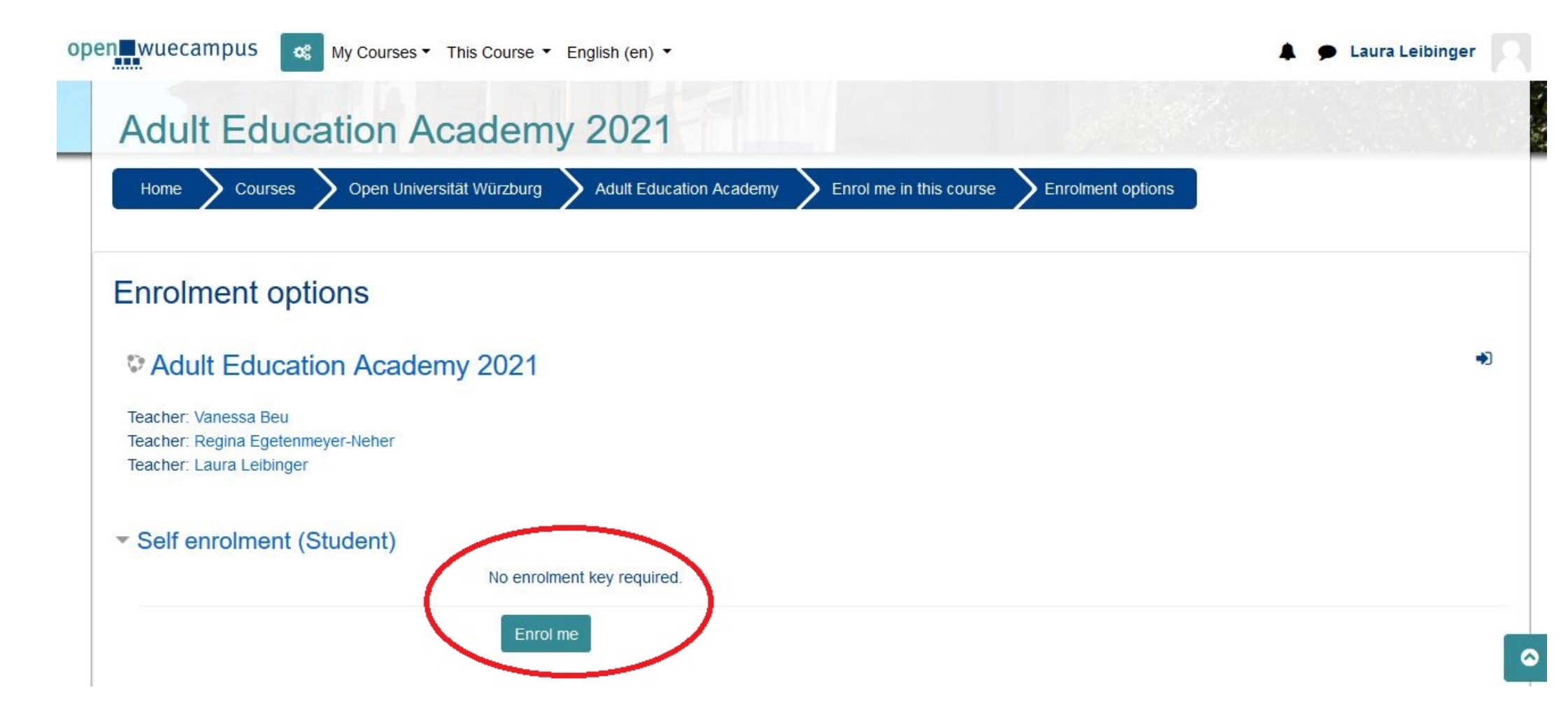

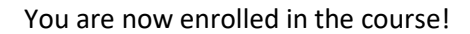

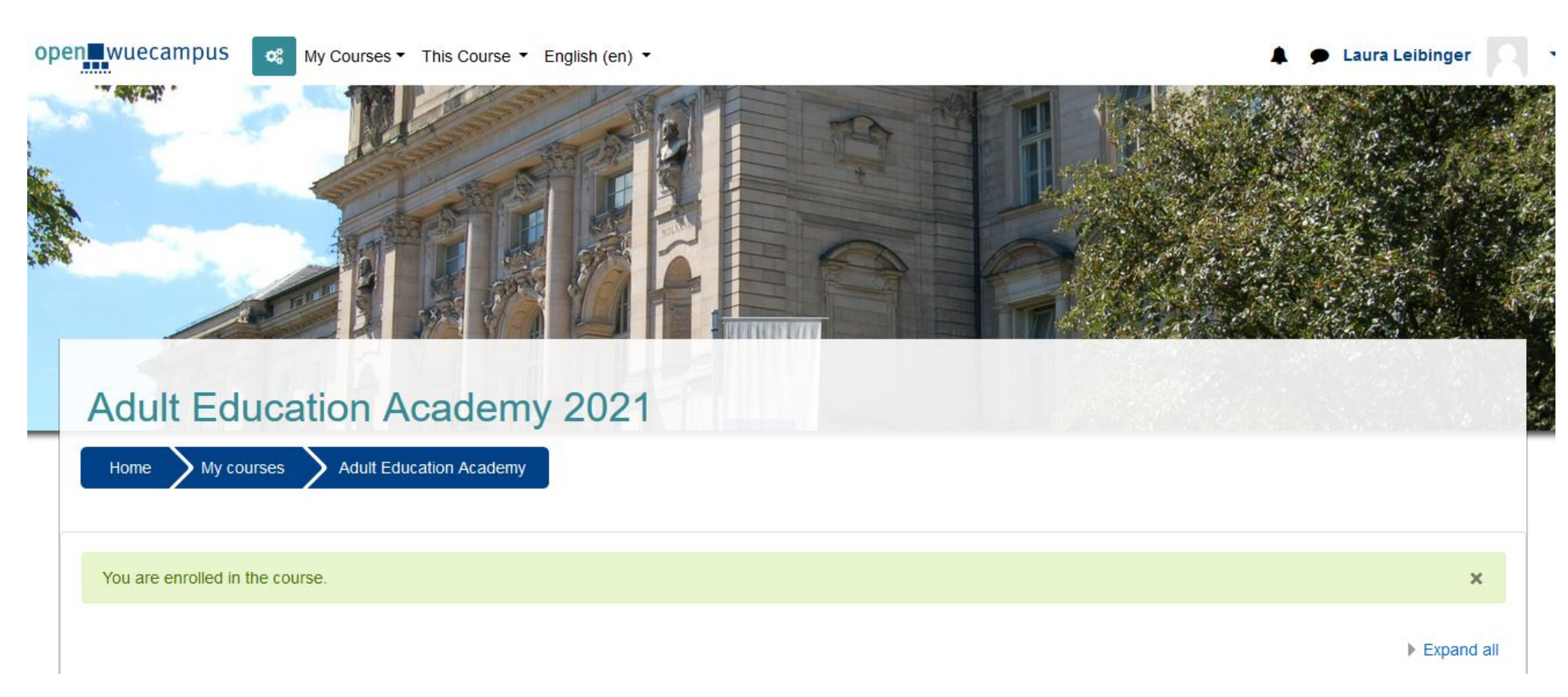